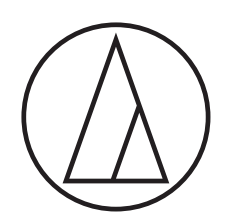

# AT-DAC100

Installation Manual D/A Converter

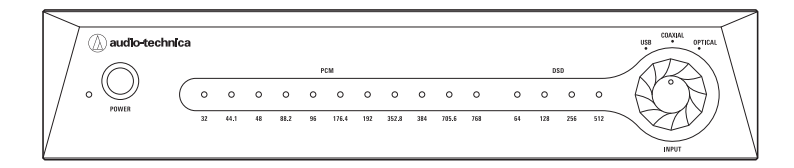

# Installing the dedicated driver software (Windows 8.1/10)

- The computer automatically restarts when installation of the dedicated driver software is complete. Before you start, save and close any files you are currently working on.
- Do not connect the product while you are installing the dedicated driver software. If you do, it may not be installed properly.
- 1. Unzip the compressed file (Zip file) that you downloaded, and then double-click the "setup.exe" file.
- 2. Click "Next".

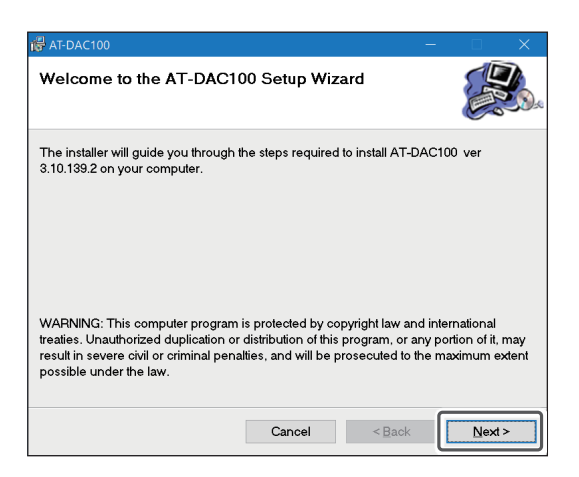

3. Specify where to install the software, and then click "Next".

| d AT-DAC100                                                                                |             |             |
|--------------------------------------------------------------------------------------------|-------------|-------------|
| Select Installation Folder                                                                 |             |             |
| The installer will install AT-DAC100 to the following folder.                              |             |             |
| To install in this folder, click "Next". To install to a different folder, en<br>"Browse". | ter it belo | ow or click |
| Eolder:<br>C¥Program Files (x86)¥audio-technica¥AT-DAC100¥                                 | Br          | owse        |
|                                                                                            | Dis         | k Cost      |
| Install AT-DAC100 for yourself, or for anyone who uses this computer.                      |             |             |
| ◯ <u>E</u> veryone                                                                         |             |             |
| ● Just <u>m</u> e                                                                          |             |             |
| Cancel < <u>B</u> ack                                                                      |             | Next >      |

4. Click "Next".

| 🖶 AT-DAC100                             |                   |         | —    |       | × |
|-----------------------------------------|-------------------|---------|------|-------|---|
| Confirm Installation                    |                   |         |      |       |   |
| The installer is ready to install AT-D. | AC100 on your cor | nputer. |      |       |   |
| Click "Next" to start the installation. |                   |         |      |       |   |
|                                         |                   |         |      |       |   |
|                                         |                   |         |      |       |   |
|                                         |                   |         |      |       |   |
|                                         |                   |         |      |       |   |
|                                         |                   |         |      |       |   |
|                                         |                   |         |      |       |   |
|                                         |                   |         | _    |       |   |
|                                         | Cancel            | < Back  | - [r | Next: | > |

#### 5. Installation starts.

• This takes some time.

| 🖶 AT-DAC100                   |        | -              |        |
|-------------------------------|--------|----------------|--------|
| Installing AT-DAC100          |        |                |        |
| AT-DAC100 is being installed. |        |                |        |
| Please wait                   |        | _              |        |
|                               |        |                |        |
|                               |        |                |        |
|                               |        |                |        |
|                               |        |                |        |
|                               | Curvel | (Deck          | blacks |
|                               | Cancel | > <u>□</u> ack | Mext > |

6. When the following screen appears, select "Always trust software from "SAVITECH CORP.".", and then click "Install".

| 🖽 Windows Security                                                                                                    | ×                      |
|----------------------------------------------------------------------------------------------------|------------------------|
| Would you like to install this device software?                                                                          |                        |
| Name: audio-technica Universal Serial Bus cont<br>Publisher: SAVITECH CORP.                                              |                        |
| Always trust software from "SAVITECH CORP.".                                                                             | Do <u>n</u> 't Install |
| You should only install driver software from publishers you trust. <u>H</u><br>which device software is safe to install? | <u>ow can l decide</u> |

# Installing the dedicated driver software (Windows 8.1/10)

- 7. Installation starts again.
  - This takes some time.

| 륟 AT-DAC100                   | - 🗆           | × |
|-------------------------------|---------------|---|
| Installing AT-DAC100          |               |   |
| AT-DAC100 is being installed. |               |   |
| Please wait                   |               | _ |
|                               |               |   |
|                               |               |   |
|                               |               |   |
|                               |               |   |
|                               |               |   |
|                               | < Back Next > | > |

- 10. When all the installations are complete and the following screen appears, click "Close".
  - When the computer successfully restarts, installation of the dedicated driver software is complete. After the computer restarts, proceed to "Computer settings (Windows 8.1/10)".

| 🚰 AT-DAC100                     |            |                | — |       |
|---------------------------------|------------|----------------|---|-------|
| Installation Complete           |            |                |   |       |
| AT-DAC100 has been successfully | installed. |                |   |       |
| Click "Close" to exit.          |            |                |   |       |
|                                 |            |                |   |       |
|                                 |            |                |   |       |
|                                 |            |                |   |       |
|                                 |            |                |   |       |
|                                 |            |                |   |       |
|                                 |            |                |   |       |
|                                 | Cancel     | < <u>B</u> ack |   | Close |

#### 8. Click "Yes".

- The computer automatically restarts after 60 seconds.
- Before you start, save and close any files you are currently working on.

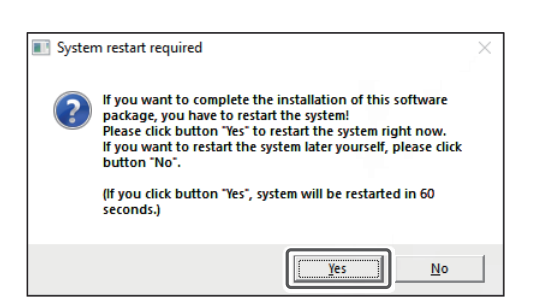

9. When the following screen appears, click "Close".

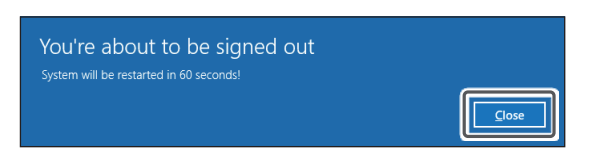

# Computer settings (Windows 8.1/10)

- 1. Use the USB cable (sold separately) to connect the product to the computer.
  - The first time the product is connected to the computer, the computer automatically recognizes the product and the driver is installed on the computer.
  - In the lower right part of the screen, a message appears indicating that new hardware has been found or a notification appears that the driver software has been installed.

#### 2. Open the "Control Panel".

- For Windows 10, select "Start menu" > "Windows System" > "Control Panel".
- For Windows 8.1, right-click "Start Menu", and select "Control Panel".

#### 3. On the "Control Panel", click "Sound".

4. In the "Playback" tab, select the product, click "Set Default", and then click "Properties".

| 🕅 Sound 🛛 🗙                                                 | ( |
|-------------------------------------------------------------|---|
| Playback Recording Sounds Communications                    |   |
| Select a playback device below to modify its settings:      |   |
| Digital Output<br>HiRes DAC PCM768/DSD512<br>Default Device |   |
|                                                             |   |
|                                                             |   |
|                                                             |   |
|                                                             |   |
|                                                             |   |
| <u>⊆</u> onfigure <u>S</u> et Default <b>Properties</b>     |   |
| OK Cancel Apply                                             |   |

 Select the "Supported Formats" tab, and then clear all the "Encoded formats". Select all of the "Sample Rates", and then click "Apply".

| Digital Output Properties     General Supported Formats Levels Advanced Spatial sound                                                                           | × |
|----------------------------------------------------------------------------------------------------|---|
| Encoded formats Which of the following formats is your Digital Receiver able to decode? DTS Audio Dolby Digital Microsoft WMA Pro Audio                         |   |
| Sample <u>B</u> ates<br>Which of the following sample rates are supported by your<br>Dinital Receiver?                                                          |   |
| ✓         44.1 kHz         ✓         96.0 kHz           ✓         48.0 kHz         ✓         176.4 kHz           ✓         88.2 kHz         ✓         192.0 kHz |   |
|                                                                                                    |   |

• If "Encoded formats" are selected, excessive noise may occur.

6. Select the "Levels" tab, set "Main volume" to the maximum (100), and then click "OK".

| 🔹 Digit | al Output Properties                            | × |
|---------|-------------------------------------------------|---|
| General | Supported Formats Levels Advanced Spatial sound |   |
| Main    | volume                                          |   |
|         |                                                 |   |
|         |                                                 |   |
| _       |                                                 |   |
|         |                                                 |   |
|         | OK Cancel Apply                                 |   |

### Computer settings (Windows 8.1/10)

7. Select the "Sounds" tab, in "Sound Scheme" select "No Sounds", and then click "OK".

| Sound                                                                                                    | × |
|----------------------------------------------------------------------------------------------------|---|
| Playback Recording Sounds Communications                                                                                                    |   |
| A sound theme is a set of sounds applied to events in Windows<br>and programs. You can select an existing scheme or save one you<br>have modified. |   |
| Sound Scheme:                                                                                                    |   |
| No Sounds V Save As Delete                                                                                                    |   |
| then select a sound to apply. You can save the changes as a new<br>sound scheme.<br>Program <u>E</u> vents:                                        |   |
| Windows Asterisk Calendar Reminder Calendar Reminder Cice Program                                                                                  |   |
| Critical Battery Alarm     Critical Stop     ✓                                                                                                    |   |
| Play Windows Startup sound                                                                                                    |   |
| Sounds:                                                                                                    |   |
| (None) $\checkmark$ Fiest Browse                                                                                                    |   |
|                                                                                                    |   |
| OK Cancel Apply                                                                                                    |   |

- On the "Control Panel", click "Power Options", and if the power plan is set to save energy, select "High performance" or "Balanced (recommended)".
  - If the computer is set to save energy, a "clicking" noise may occur while playing audio.

| 훻 Power C                   | Options              |                                                                                               |                                            | -                  |                       | ×                |
|-----------------------------|----------------------|-----------------------------------------------------------------------------------------------|--------------------------------------------|--------------------|-----------------------|------------------|
| $\leftarrow \rightarrow$    | <ul> <li></li></ul>  | and Sound > Power Options v 🖑                                                                 | Search Contro                              | ol Panel           |                       | P                |
| Control                     | Panel Home           | Choose or customize a power plan                                                              |                                            |                    |                       | •                |
| Choose<br>buttons           | what the power<br>do | A power plan is a collection of hardware and s<br>sleep, etc.) that manages how your computer | ystem settings (<br>uses power. <u>Tel</u> | like disp<br>me mo | lay brigh<br>re about | itness,<br>power |
| Create a                    | power plan           | plans                                                                                         |                                            |                    |                       |                  |
| Choose when to turn off the |                      | Preferred plans                                                                               |                                            |                    |                       |                  |
| display                     | display              | Balanced (recommended)                                                                        | CI                                         | hange pl           | an settin             | qs               |
|                             |                      | Automatically balances performance wi<br>capable hardware.                                    | th energy const                            | umption            | on                    |                  |
|                             |                      | O Power saver                                                                                 | C                                          | hange pl           | an settin             | qs               |
|                             |                      | Saves energy by reducing your compute                                                         | er's performanc                            | e where j          | possible.             |                  |
|                             |                      | Hide additional plans                                                                         |                                            |                    |                       | - 🔿              |
|                             |                      | High performance     Jt may use more                                                          | CI<br>energy.                              | hange pl           | an settin             | gs               |
| See also                    |                      |                                                                                               |                                            |                    |                       |                  |
| User Ac                     | counts               |                                                                                               |                                            |                    |                       |                  |
|                             |                      |                                                                                               |                                            |                    |                       |                  |

### Computer settings (Mac OS X)

• If you are using a Mac OS, you do not need to install the dedicated driver software.

#### How to select a sound device

- 1. Use the USB cable (sold separately) to connect the product to the computer.
  - The first time the product is connected to the computer, the computer automatically recognizes the product and the driver is installed on the computer.
- 2. From the Apple icon, select "System Preferences".
- 3. Click "Sound".
- 4. In the "Output" tab, select the product.

| and an a state of the                       |                  |  |
|---------------------------------------------|------------------|--|
| Select a device for sound out               | iput:            |  |
| Name                                        | Туре             |  |
| HiRes DAC PCM768/DSD512                     | USB              |  |
| Settings for the selected devic<br>Balance: | e:<br>left cight |  |

#### How to select a sound format

- 1. Go to the "Utilities" folder in the "Applications" folder, and then open "Audio MIDI Setup".
- 2. In "Audio Devices", select the product, and then in the "Output" tab, select a sampling rate and bit depth.

| • • •                                                    | Audio Devices                                        |            |         |      |
|----------------------------------------------------------|------------------------------------------------------|------------|---------|------|
| Built-in Microphone<br>2 ins / 0 outs<br>Built-in Output | HiRes DAC PCM768/DSD512<br>Clock Source: Default     | 2          |         | ?    |
|                                                          | Source: Default Forma 2 ch 24-bit Integer 48.0 kHz 3 |            |         |      |
|                                                          | Channel Volume                                       | Value      | dB      | Mute |
|                                                          | ▼Master Stream                                       |            |         |      |
|                                                          | Master                                               |            |         |      |
|                                                          | Front Left                                           | 1.0        | 0.0     |      |
|                                                          | Front Right                                          | 1.0        | 0.0     |      |
|                                                          |                                                      |            |         |      |
|                                                          |                                                      |            |         |      |
|                                                          |                                                      |            |         |      |
|                                                          | Cor                                                  | nfigure Sp | beakers | s )  |

### AT-DAC100 Audio Control Panel operating procedure (Windows OS only)

The AT-DAC100 Audio Control Panel is installed, and a shortcut is created on the desktop, at the same time as the dedicated driver software is installed.

AT-DAC100 Audio Control Panel is compatible with Windows 8.1 and Windows 10.

- Enabled only when used in ASIO mode. We recommend ASIO mode when using the product.
- To use WASAPI mode or Direct Sound mode, change the sampling frequency and bit depth on the music playing software.
- 1. Use the USB cable (sold separately) to connect the product to the computer.
- 2. Double-click the "AT-DAC100 Audio Control Panel" icon on the desktop.

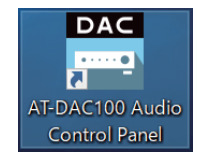

# 3. Select the bit depth (in Bit Depth) and the buffer size (in Buffer (ms)) for output in ASIO mode.

- If audio cuts out or a "clicking" noise occurs while playing music, set a longer buffer size.
- To use the AT-DAC100 Audio Control Panel, you need to set the output of the music playing software to ASIO mode.
- If the output setting of the music playing software you are using is set to anything other than ASIO mode (such as WASAPI mode or Direct Sound mode), then the AT-DAC100 Audio Control Panel is disabled. In this case, the bit depth may display only up to 16 bits.
- To use an output mode other than ASIO mode (such as WASAPI mode or Direct Sound mode), set the various settings from the music playing software or "Control Panel" as shown below.

"Control Panel" > "Sound" > "Playback" tab > "HiRes DAC PCM768/ DSD512" > "Properties"

| 🚍 AT-DAC100 🛛 😑               |                                      |  |  |  |
|-------------------------------|--------------------------------------|--|--|--|
| 🕂 ASIO State                  | UNLOAD                               |  |  |  |
| Bit Depth                     | 16 24 32<br>PCM PCM/ PCM/<br>DSD DSD |  |  |  |
| U Buffer(ms)                  | 5 7<br><b>10</b> 15 20<br>30 50 100  |  |  |  |
| SAVI AUD <sup>†</sup> © Ver.3 | 10.139.2 audio-technica              |  |  |  |

 When playing music in ASIO mode, the current playback format and other detailed information are displayed.

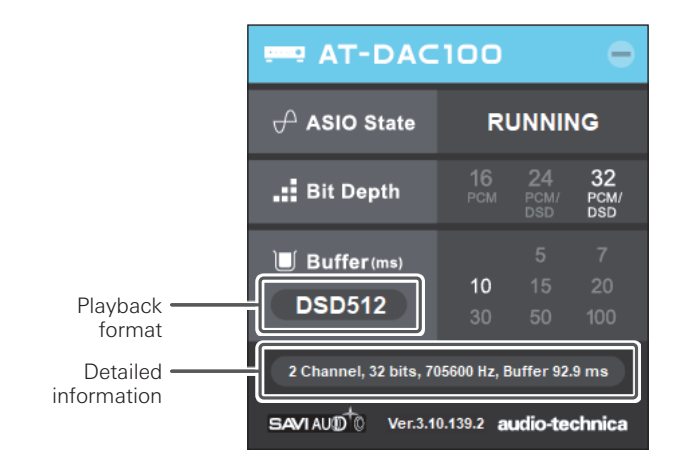

## **Compatibility lists**

| Output mode  | Playback format | Sampling frequency                                                                             |  |
|--------------|-----------------|------------------------------------------------------------------------------------------------|--|
| ASIO         | PCM             | 44.1 kHz, 48 kHz, 88.2 kHz, 96 kHz, 176.4 kHz, 192 kHz, 352.8 kHz, 384 kHz, 705.6 kHz, 768 kHz |  |
|              | DSD             | DSD64, DSD128, DSD256, DSD512                                                                  |  |
| WASAPI       | PCM             | 44.1 kHz, 48 kHz, 88.2 kHz, 96 kHz, 176.4 kHz, 192 kHz, 352.8 kHz, 384 kHz, 705.6 kHz, 768 kHz |  |
|              | DSD             | DSD64, DSD128, DSD256                                                                          |  |
| Direct Sound | PCM             | 44.1 kHz, 48 kHz, 88.2 kHz, 96 kHz, 176.4 kHz, 192 kHz                                         |  |
|              | DSD             | Can be converted to PCM by an application and then played                                      |  |

### Windows 8.1/10 compatibility list (USB input)

• To play audio with a sampling frequency higher than PCM 192 kHz in Direct Sound mode, use an application to do down sampling.

### Mac OS X compatibility list (USB input)

| Playback format | Sampling frequency                                                                             |
|-----------------|------------------------------------------------------------------------------------------------|
| PCM             | 44.1 kHz, 48 kHz, 88.2 kHz, 96 kHz, 176.4 kHz, 192 kHz, 352.8 kHz, 384 kHz, 705.6 kHz, 768 kHz |
| DSD             | DSD64, DSD128, DSD256                                                                          |

• To play audio in DSD format, set the product's output to 24 bit or 32 bit in "Audio MIDI Setup".

### Other system's compatibility list (USB input)

| Playback<br>format | Sampling frequency                                                                                   |                                                                                                    |                                                                               |  |  |
|--------------------|----------------------------------------------------------------------------------------------------|----------------------------------------------------------------------------------------------------|-------------------------------------------------------------------------------|--|--|
|                    | Android<br>(Host conversion cable is needed.)                                                        | iOS<br>(Camera adapter kit is needed.)                                                               | Other portable audio players                                                  |  |  |
| PCM                | 44.1 kHz, 48 kHz, 88.2 kHz, 96 kHz, 176.4<br>kHz, 192 kHz, 352.8 kHz, 384 kHz, 705.6<br>kHz, 768 kHz | 44.1 kHz, 48 kHz, 88.2 kHz, 96 kHz, 176.4<br>kHz, 192 kHz, 352.8 kHz, 384 kHz, 705.6<br>kHz, 768 kHz | 44.1 kHz, 48 kHz, 88.2 kHz, 96 kHz, 176.4<br>kHz, 192 kHz, 352.8 kHz, 384 kHz |  |  |
| DSD                | DSD64, DSD128, DSD256, DSD512                                                                        | DSD64, DSD128, DSD256                                                                                | DSD64, DSD128, DSD256                                                         |  |  |

• The playback formats and sampling frequencies that can be used to play audio vary according to the specifications of the connected device and the performance of the application. For details, see the User Manual for the connected device. Also, refer to "Operating Restrictions" on the product's web page.

• Microsoft<sup>®</sup>, Windows<sup>®</sup>, and Internet Explorer are registered trademarks of Microsoft Corporation in the USA and other countries.

- Windows is used as an abbreviated form of Microsoft Windows operating system.
- Macintosh and Mac OS are trademarks of Apple Inc. registered in the USA and other countries.